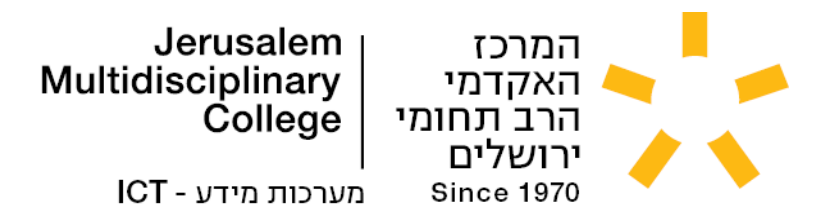

## התחברות למערכות Moodle ,Orbit ו-Zoom באמצעות חשבון Google EDU

מדריך זה מתאר את אופן ההתחברות למערכות המרכז האקדמי הרב-תחומי. ההתחברות היא באמצעות חשבון Google EDU.

שימו לב – צעדים ראשונים מחייבים לפני התחברות למערכות:

(!) הגדרת סיסמה לחשבון – הנחיות במדריך <u>https://nl.jmc.ac.il/resetpass-std.pdf</u>
החשבון הינו חשבון אישי ואין להעביר אותו למישהו אחר.

הסיסמה מסונכרנת לכלל המערכות – סיסמה אחת לכולן. איפוס הסיסמה יהיה <u>אך ורק דרך הפורטל לאיפוס סיסמה</u> המופיע במדריך זה. אל תאפסו סיסמה מתוך גוגל, אורביט, מודל, זום או מיקרוסופט.

רגיל – בכרטיסיה חדשה Google EDU <u>התחברו לחשבון</u> Gmail שקיבלתם, כמו לכל חשבון Gmail רגיל – בכרטיסיה חדשה בדפדפן האינטרנט במחשב, או בפרופיל חדש בדפדפן. רק אחרי שתהיו מחוברים לחשבון מתוך הדפדפן, תוכלו להתחבר למערכות הרב-תחומי.

## <u>לניווט מהיר, לחצו על האפשרות הרצויה מהרשימה:</u>

- Orbit התחברות למערכת המידע האישי 🗲
  - Moodle- התחברות ישירה למערכת ה-Moodle
    - Zoom + התחברות ל-
    - התחברות למחשבי המכללה 🗲
      - יצירת קשר 🗲

### שימו לב:

אם קיבלתם הודעת שגיאה **403** של גוגל – Error: not\_a\_saml\_app (כמו בתמונה למטה), הסיבה לשגיאה – לא התחברתם עם חשבון ה-EDU שלכם בדפדפן המחשב **לפני** שניסיתם להתחבר למערכות.

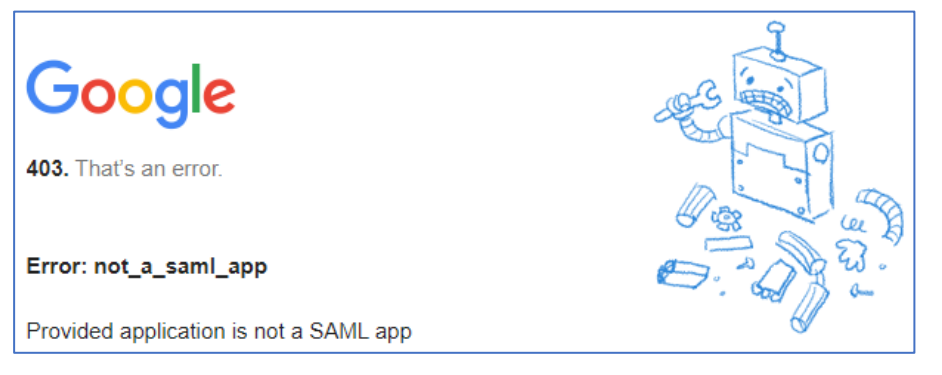

## מאמינים בך

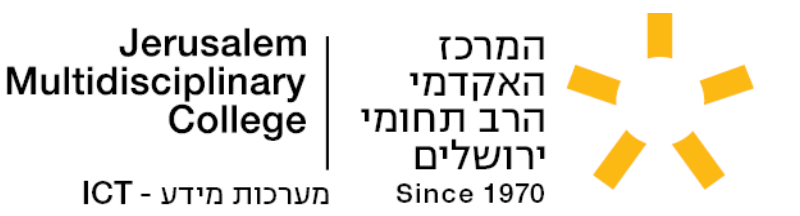

## <u>.Orbit – התחברות למערכת המידע האישי</u>

- https://jmc.ac.il גלשו לאתר הרב-תחומי
- לחצו על "כניסת סטודנטים ומרצים" (לינק ישיר כאן)
  - לחצו על הלינק:
     כניסת מרצים וסטודנטים למערכת ה-Orbit"
  - אם קיימים מספר חשבונות גוגל במחשב, בחרו את חשבון ה-EDU שלכם מהרשימה.
- תתבקשו להגדיר סיסמה פנימית במערכת האורביט,
   היא לא משפיעה על הסיסמה של חשבון ה-EDU,
   רק צריך להגדיר אותה בהתחברות ראשונה,
   אתם יכולים לכתוב את אותה הסיסמה שבחרתם ל-EDU.
  - וזהו, התחברתם למערכת האורביט.

## יש להחליף את הסיסמא הראשונית שלך בסיסמא חדשה סיסמה חדשה אימות סיסמה חדשה עדכן

כניסת מרצים וסטודנטים

Google EDU כניסה למערכות באמצעות חשבון ה

(יש להתחבר לחשבון ה-EDU לפני כניסה למערכות)

<u>כניסה ל- Orbit</u>

cניסה ל-moodle

### שימו לב:

אם התנתקתם מהמערכת והגעתם לעמוד הכניסה לאורביט, הכניסה היא דרך כפתור **"הזדהות באמצעות Google edu**", ולא באמצעות מספר זהות.

| המרכז האקדמי הרב תחומי ירושלים |   |  |  |
|--------------------------------|---|--|--|
| שבמשתמש 🙎                      | Í |  |  |
| סיסמה 🔒                        | Ĵ |  |  |
| כניסה                          | L |  |  |
| Google edu הזדהות באמצעות      |   |  |  |
| 仑                              |   |  |  |

## מאמינים בך

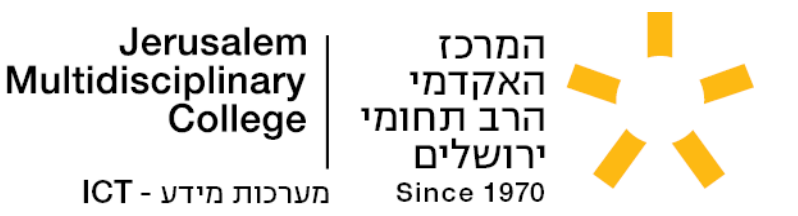

## <u>התחברות ישירה למערכת ה-Moodle:</u>

- https://jmc.ac.il גלשו לאתר הרב-תחומי
- לחצו על "כניסת סטודנטים ומרצים" (לינק ישיר כאן)
  - לחצו על הלינק:
     כניסת מרצים וסטודנטים למערכת ה-Moodle"
- אם קיימים מספר חשבונות גוגל במחשב, בחרו את חשבון ה-EDU שלכם מהרשימה.
  - וזהו, התחברתם למערכת ה-Moodle.

## כניסת מרצים וסטודנטים

**Google EDU כניסה למערכות באמצעות חשבון ה** (יש להתחבר לחשבון ה-EDU לפני כניסה למערכות)

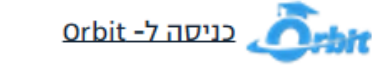

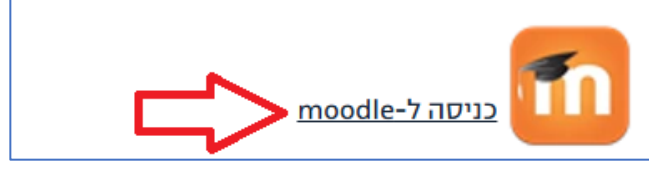

## שימו לב:

אם התנתקתם מהמערכת והגעתם לעמוד הכניסה ל-Moodle, הכניסה היא דרך כפתור "GOOGLE EDU" ולא באמצעות שם משתמש וסיסמה.

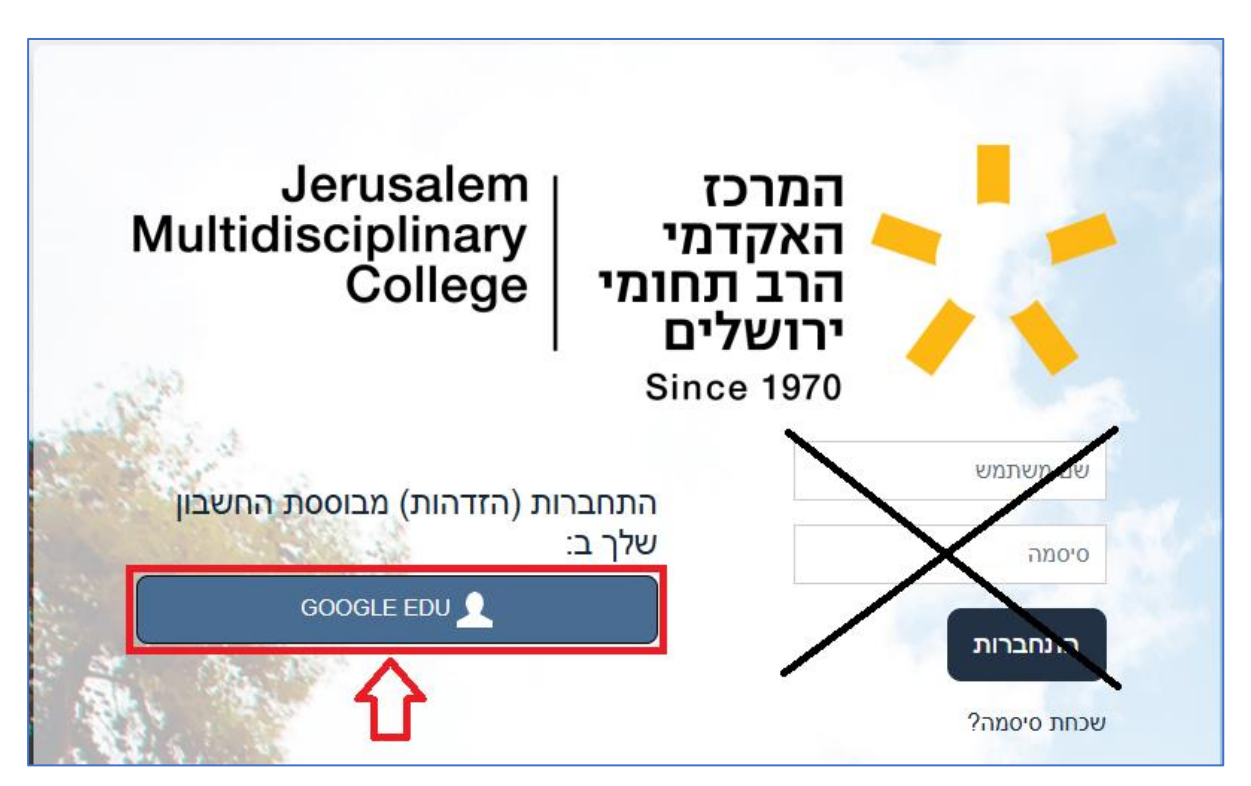

## מאמינים בך

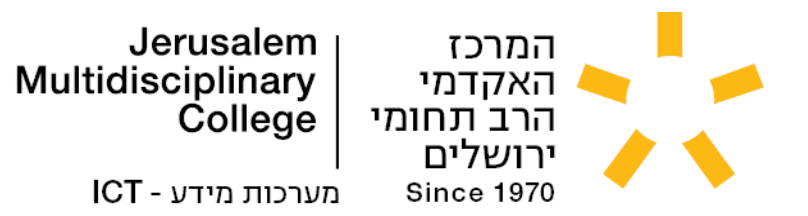

## <u>התחברות ל-Zoom:</u>

- https://zoom.us/download התקינו את תוכנת ה-Zoom.us/download
  - לחצו על כפתור "Sign In" בחלון התוכנה.

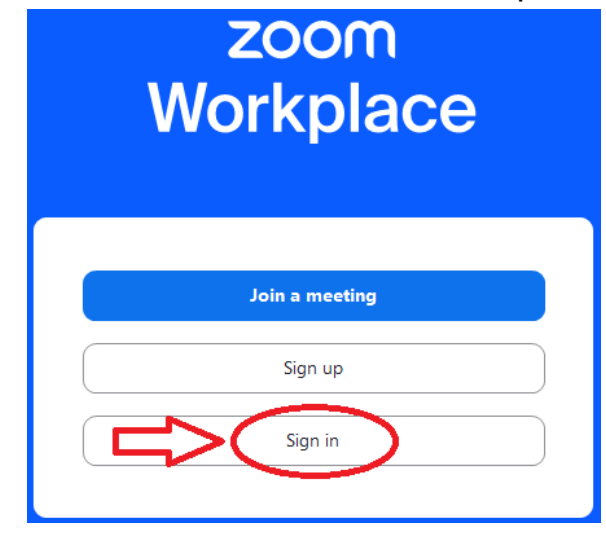

לחצו על כפתור ה-Google כדי להתחבר, ובחרו את חשבון ה-EDU שלכם מרשימת החשבונות.
 שימו לב שלא לנסות להתחבר ל-Zoom דרך שדות מייל וסיסמה בתוך התוכנה,

וכמובן גם לא דרך Apple ,Facebook או SSO.

| Zoom Workplace |                              |         | — | × |
|----------------|------------------------------|---------|---|---|
|                | Vorkplace<br>us02web.zoom.us |         |   |   |
|                | Enter yo k email             |         |   |   |
|                | Enter your password          | Forgot? |   |   |
|                | Sign in                      |         |   |   |
| •              | C Keep me signed in          |         |   |   |
|                | or sign in with              |         |   |   |

- מומלץ מאד לוודא שיש לכם את הגרסה העדכנית ביותר של תוכנת ה-Zoom.
- מערכת ה-Zoom עצמה לא תאפשר לכם להתחבר לפגישות אם גרסת התוכנה תהיה ישנה מידי.
   (עד 9 גרסאות לפני הגרסה העדכנית).

## מאמינים בך

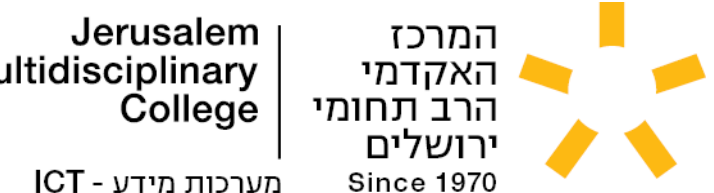

# **Multidisciplinary**

מערכות מידע - ICT

## התחברות למחשבי המכללה:

כך נראה מסך המחשב לפני כניסה ליוזר שלכם לחצו במקלדת על Ctrl + Alt + Delete כדי להגיע למסך ההתחברות.

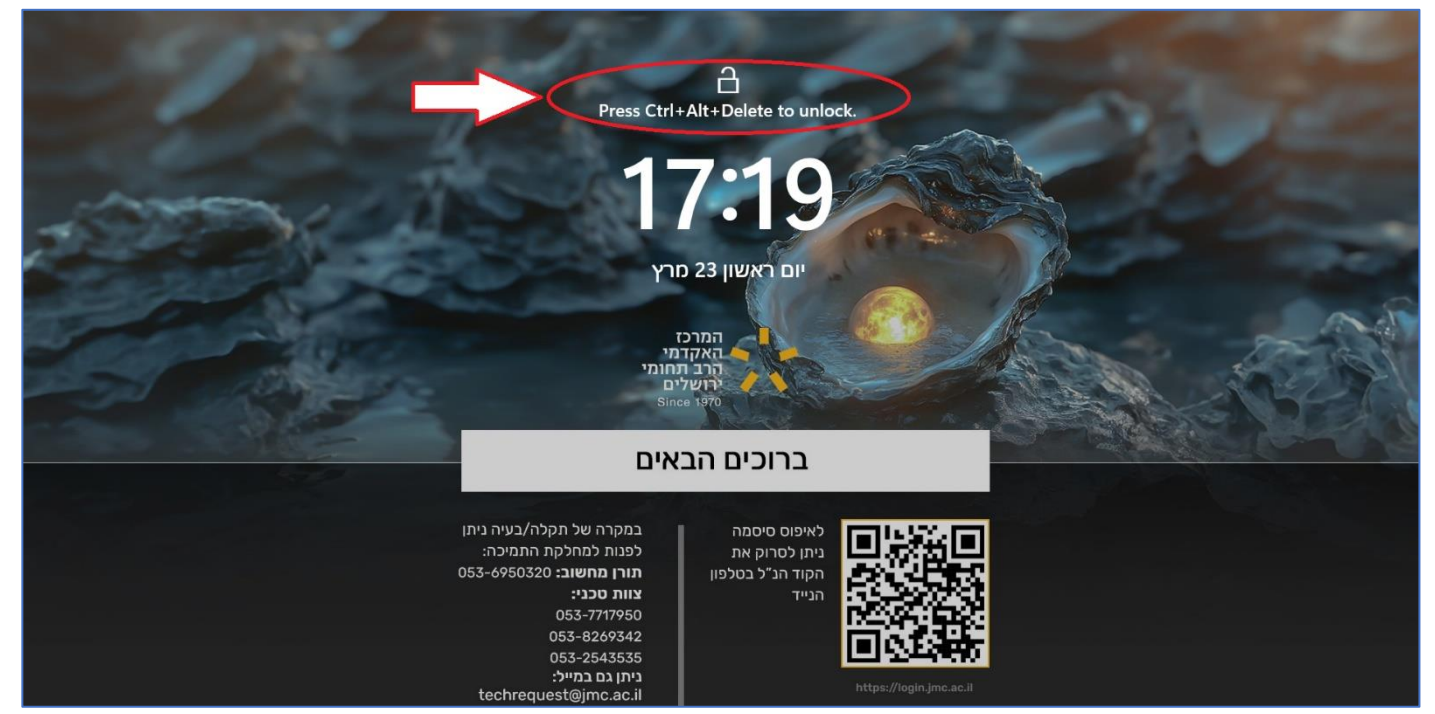

שימו לב, במידה ואתם צריכים לאפס סיסמה - על המסך מופיע קוד QR למדריך איפוס הסיסמה.

- הקלידו את היוזר שלכם מה שמופיע לפני ה-@ בכתובת גוגל EDU בתיבת הטקסט User name. שימו לב לרשום את היוזר ללא התוספת @edu.jmc.ac.il
  - הקלידו את הסיסמה של חשבון ה-EDU שלכם .Password בתיבת הטקסט
    - לסיום לחצו על Enter או על החץ הקטן בקצה שדה Password.

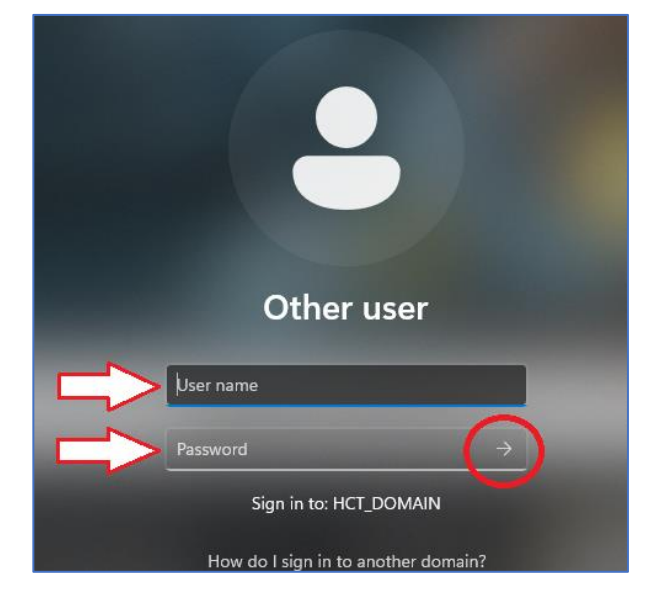

## מאמינים בך

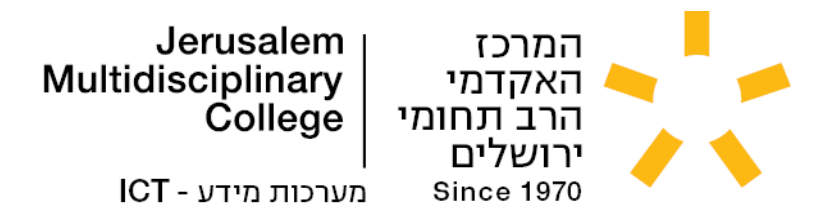

## <u>יצירת קשר:</u>

- פנייה דרך ה-WhatsApp של הרב-תחומי: <u>https://wa.me/972547379753</u>
- פנייה דרך טופס מקוון:
   <a href="https://forms.gle/WtbdpmKKmnj2y6CK9">https://forms.gle/WtbdpmKKmnj2y6CK9</a>
- פנייה לצוות התמיכה הטכנית: שלחו מייל בצירוף שם מלא, מס' זהות וצילום מסך לכתובת <u>techrequest@jmc.ac.il</u>
- פנייה לצוות מערכת ה- Orbit מערכת מידע אישי: שלחו מייל בצירוף שם מלא, מס' זהות וצילום מסך לכתובת <u>orbitrequest@jmc.ac.il</u>
  - פנייה לצוות מערכת ה- Moodle מערכת למידה והוראה: שלחו מייל בצירוף שם מלא, מס' זהות וצילום מסך לכתובת moodle@jmc.ac.il

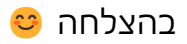

מאמינים בך